# Instructivo DTR 4/2018

Minuta de Inscripción Notarial Web V2.

Noviembre de 2018

Versión 1.1

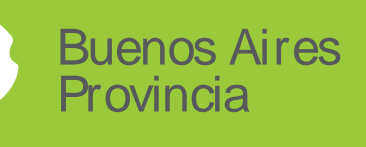

## Índice

| 1. Presentación digital de las minutas  | 3  |
|-----------------------------------------|----|
| 2. Rectificativa de Minutas presentadas | 6  |
| 3- Manifestaciones Parametrizadas       | 8  |
| 4- Observaciones Reservadas             | 12 |
| 5- Copiar Minutas                       | 13 |

## 1. Presentación digital de las minutas

Toda minuta que vaya a ser ingresada al registro de la propiedad deberá ser puesta a disposición del organismo mediante la operación presentar de la Minuta Web. Esta operación generará un código de operación que identificará unívocamente el documento que será accedido por el inscriptor al momento de la registración.

Este código de operación se imprimirá en la primera hoja de la minuta junto con su correspondiente código de barras y Código QR. Aparecerá también cada una de las hojas que compongan la minuta como una marca de agua y al pie de página.

Esta impresión con código de operación será la única versión válida para ser presentada en el Registro. A partir de esta implementación la versión entregable del documento solo podrá imprimirse si se ha realizado previamente la operación de presentar minuta. Si no se realizara esta operación el sistema imprimirá una copia con la leyenda borrador a modo de marca de agua en todas las hojas.

Escritura 160/2018
 Partes Intervinientes
 Minutas
 Minuta 2 Pdo 0 Pda
 Folios Seguridad
 Especie de Derecho
 Certificados
 Datos del Inmueble
 Carácter/Representantes

Desde la aplicación,

Ingresando a la sección dónde se muestran todas las minutas de la escritura.

Para las minutas que estén cerradas, se mostrará activo el botón Presentar

| Crear Minuta Ex     | cención                |                  |            |                       |          |            | + Crear Minuta des |           |
|---------------------|------------------------|------------------|------------|-----------------------|----------|------------|--------------------|-----------|
| T Creat Minuta Ex   | cepcion                |                  |            |                       |          |            | - Crear Minuta des | sue Silob |
|                     |                        |                  |            | Listado de Minutas    |          |            |                    |           |
| Mostrar 10 🔻 reg    | gistros                |                  |            |                       |          |            | N.                 |           |
| Nro Minuta. 🔺       | Cod. Partido           | Partida          | Subparcela | Certificado Catastral | Тіро     | Acciones   |                    |           |
| 2                   |                        |                  |            | 0                     | Original |            | × (                | Ø         |
| Mostrando registros | del 1 al 1 de un total | l de 1 registros |            |                       |          | Primero Ar | nterior Siguiente  | Ultimo    |

Al presionar el botón, el sistema le pedirá la confirmación:

| Presentar Minuta                              | × |
|-----------------------------------------------|---|
| ¿Desea presentar la minuta número 2 Original? |   |
| Cancelar Aceptar                              |   |

Presionando el botón Aceptar, se generará el código de operación correspondiente y se descargará la minuta para la impresión:

La primera hoja contendrá la identificación de la minuta:

| <b>Buer</b><br>Provi                                         | <b>incia</b>                      |              | Ministerio de Economía<br>Registro de la Propiedad |
|--------------------------------------------------------------|-----------------------------------|--------------|----------------------------------------------------|
| Escritura: 160                                               | Fecha: 14/05/2018                 | 00           | Nro. Minuta: Minuta 1 Original                     |
| AUTORIZANTE<br>Apellido y Nombres: AR<br>Registro: 2 Titular | BER, Paola Andrea<br>Partido: 201 | Carnet: 1234 | Jurisdicción:                                      |
| INTERVINIENTE<br>Apellido y Nombres: CA                      | FERATA1, HORACIO                  |              |                                                    |
|                                                              | Partido: 201                      | Carnet: 1234 |                                                    |
| 259884<br>• 1488                                             |                                   |              |                                                    |
| 8038                                                         |                                   |              |                                                    |
| 8038                                                         |                                   |              | Firma                                              |
|                                                              |                                   |              | Aclaración                                         |

En las siguientes y cada una, se imprimirá la marca de agua con el código de operación:

| Buenos Aires<br>Provincia                                                                                                    | S                            |                                          | Ministerio<br>Registro | <b>de Economía</b><br>de la Propiedad     |
|----------------------------------------------------------------------------------------------------|------------------------------|------------------------------------------|------------------------|-------------------------------------------|
|                                                                                                    | MINUTA DI                    | E INSCRIPCION                            | N.                     |                                           |
| Nº Entrada y Fecha:                                                                                                    |                              | Partido y Matric                         | ula Asignada:          |                                           |
| Datos del Documento Notarial                                                                                                    |                              |                                          |                        |                                           |
| Escritura: 160 Fecha: 14/05/20                                                                                                    | 18                           |                                          |                        |                                           |
| Folios Seguridad<br>Folio:<br>3<br>2                                                                                                    |                              | Folio<br>1                               |                        |                                           |
| AUTORIZANTE<br>Apellido y Nombres: ARBER, Paola And<br>Registro: 2 Titular                                                                                                    | drea<br>Partido: 201         | Carnet: 1234                             | Jurisd                 | licción:                                  |
| INTERVINIENTE<br>Apellido y Nombres: CAFERATAI, HO<br>Registro:                                                                                                    | RACIO<br>Partido: 201        | Carnet: 1234                             |                        |                                           |
| Certificados           Nº Entrada         Fecha           1         415693/9         09/05/2018           1         430559/8         14/05/2018                                    | Tipo<br>Inhibición<br>Cesión | Nº Entrada<br>1 410024/1                 | Fecha<br>08/05/2018    | <b>Tipo</b><br>Dominio                    |
| Expecie de Derecho           Código         Especies de Derechos           Acto         COMPRAVENTA           100-00         COMPRAVENTA           713-00         TRACTO ABREVIADO |                              | Parte<br>Indivisa<br>1/1<br>1/1          | Moneda<br>y Monto      | Monto<br>en S<br>\$ 150,000.00<br>\$ 0.00 |
| Dominio<br>Descripción del Inmueble<br>Partido: 57<br>Certif. Catastral: 11278801<br><u>Nomenclatura Catastral:</u><br>C: 06 S: G Ch: - Qta: -<br>Ubicación:                       | Val. Fiscal: \$13<br>F: -    | Partida: 100575<br>906,117.00<br>M: 0010 | Val. al Acto: \$       | 13,906,117.00<br>- SP:                    |
| Designación: S/T.                                                                                                    |                              |                                          |                        |                                           |
| Superficie: 1619                                                                                                    |                              |                                          |                        |                                           |

#### Al igual que en el pie de página de cada hoja:

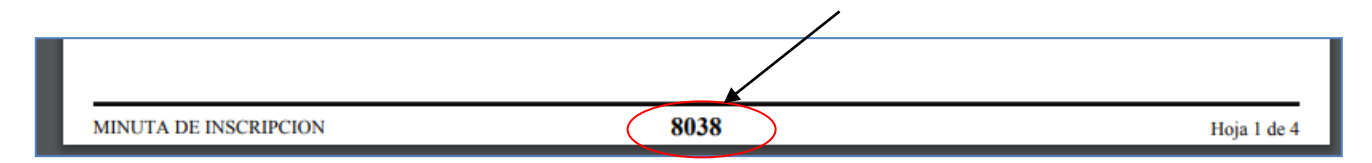

#### Nota:

Todas las hojas de la minuta impresa y presentada deberán tener el mismo código de operación. Encontrarse inconsistencia en el número de todas las hojas será motivo de devolución.

## 2. Rectificativa de Minutas presentadas

Cualquier modificación que tenga que realizarse sobre una minuta ya presentada tendrá que ser realizada mediante una Rectificativa.

No es posible modificar una minuta que ya fue presentada. El usuario tendrá que realizar la rectificativa correspondiente y volver a presentarla e imprimirla con un nuevo código de operación.

Desde la Aplicación, para acceder a las minutas presentadas se accede desde el menú a la opción Consultar Minutas Presentadas:

| Escritura   Borrar escritura   C<br>  Presentar Minutas | errar-habilitar escritura   Confe | eccionar Minuta   Consultar escrit | uras   Consultar Minutas Presentadas   Cr | ear escritura excepción | Deshacer anulación   Importa |
|---------------------------------------------------------|-----------------------------------|------------------------------------|-------------------------------------------|-------------------------|------------------------------|
|                                                         |                                   | Discu                              | lpe las molestias estamos reali           | zando mejoras           | sentadas                     |
| Buscar por Añ                                           | o/Número de                       |                                    | Consulta do Minutas Droson                | tadae                   |                              |
|                                                         |                                   |                                    | Año Escritura 2018                        | lauas                   |                              |
|                                                         |                                   |                                    | Nro Escritura 160                         |                         |                              |
|                                                         |                                   |                                    | Reestablecer Buscar                       |                         |                              |
|                                                         |                                   |                                    | Listado de Escrituras con Minutas         | Presentadas             |                              |
| Mostrar 10 🔻 registros                                  |                                   |                                    |                                           |                         |                              |
| Ai                                                      | io 🔺                              | Número                             | 🗧 Autorizante                             | Registro                | \$                           |
|                                                         | 2018                              | 160                                | 23-23345810-4                             |                         | 2                            |
| Mostrando gistros del 1 a                               | 1 de un total de 1 registros      |                                    |                                           |                         |                              |
|                                                         |                                   |                                    |                                           |                         |                              |

Presionando el botón +, podrán verse todas las versiones de la minuta presentadas para la escritura:

| lostrar 10 🔻 regist    | ros                          |                 |                    |                  |                            |
|------------------------|------------------------------|-----------------|--------------------|------------------|----------------------------|
| Número Minuta 4        | Partido/Partida              | Tipo 🛔          | Fecha Presentación | Número Operacion | \$                         |
| 1                      | 57/100575                    | Original        | 2018-11-05         | 8038             | Rectificar                 |
| 1                      | 57/100575                    | Rectificativa 1 | 2018-11-05         | 8039             | Rectificar                 |
| 2                      |                              | Original        | 2018-11-06         | 8040             | Rectificar                 |
| lostrando registros de | l 1 al 3 de un total de 3 re | aistros         |                    | Primero          | Anterior Silviente Illtimo |

Accederá a reimpresión y rectificación de la última versión presentada de la minuta.

Al presionar el botón Rectificar, el sistema generará en el sistema una nueva minuta copia de la original (o última versión) y la pondrá disponible para modificación desde la opción Confeccionar Minuta como una nueva versión de la misma:

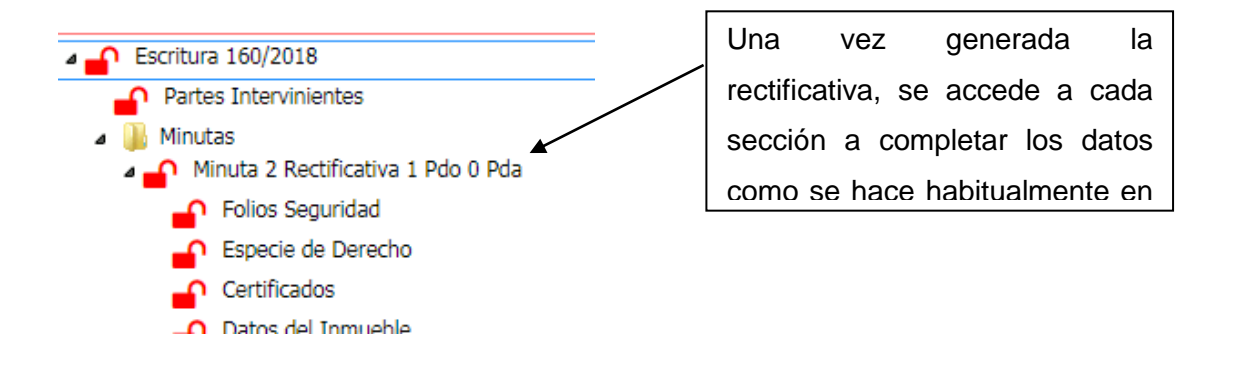

### **3- Manifestaciones Parametrizadas**

Se incorporaron datos parametrizados de determinadas manifestaciones que serán registrables en el asiento, eliminando su ingreso mediante texto libre en el rubro observaciones de la minuta.

Esto permitirá no solo tomar los datos necesarios para los asientos, sino ordenar la información para la calificación trasladando los mismos de forma ordenada a una nueva sección "Observaciones Reservadas" que sólo será accesible en modo lectura.

La incorporación de datos parametrizados se realizó en una primera instancia sobre datos para el Interviniente en la minuta con carácter ADQUIRENTE (para Acto 100):

Las manifestaciones a ingresar serán referentes a Bien Propio, Gestión de Negocios o Manifestación de Compra, Dominio Fiduciario y Representación (menor de edad).

Al ingresar a la sección Carácter/Representantes e incorporar a un nuevo interviniente a la minuta y agregarle un carácter, hay un nuevo dato que será requerido y es la asociación de este interviniente con el acto que le corresponda registrado previamente en la sección Especie de derecho:

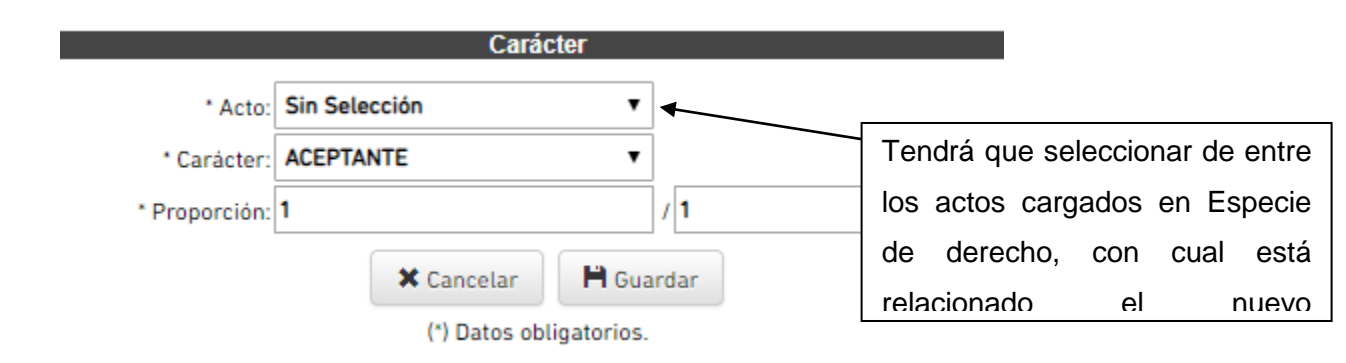

Luego, al indicar el Carácter ADQUIERENTE, de acuerdo a determinados datos de la persona se presentarán las manifestaciones a completar:

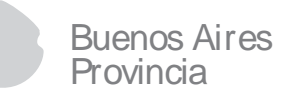

5.1.- Bien Propio: Aparecerá en pantalla y deberá manifestarse si el interviniente es Casado

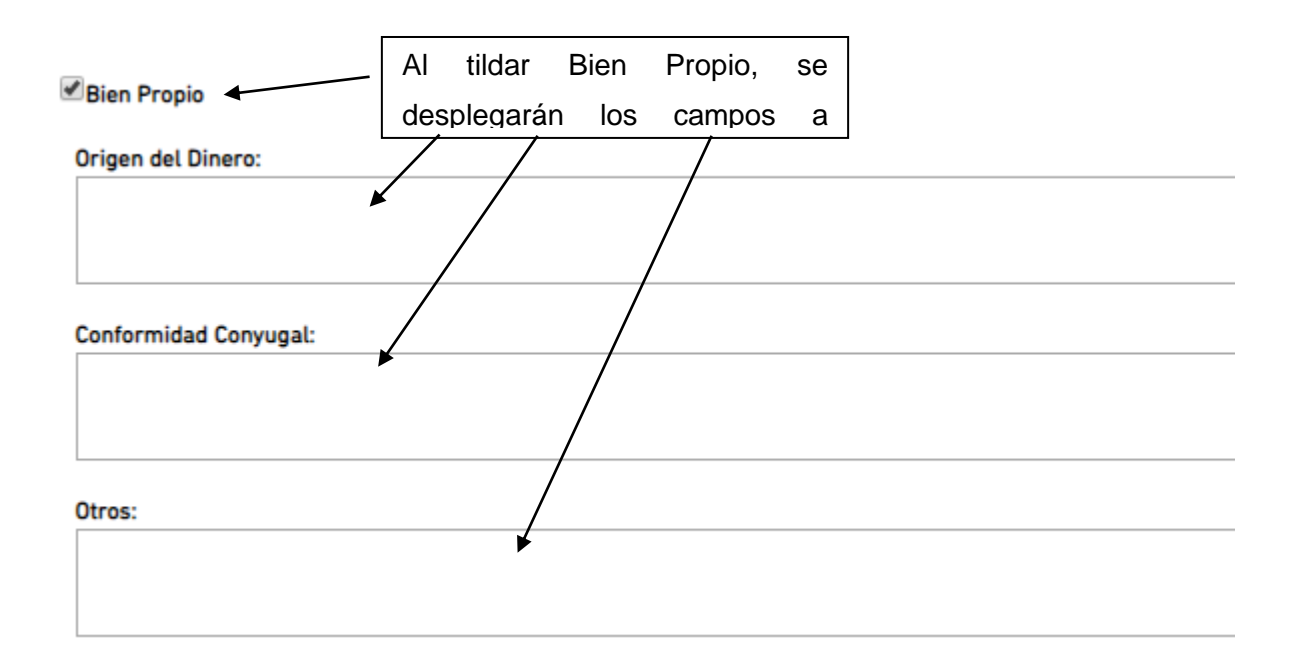

**5.2.- Gestión de Negocios o Manifestación de Compra:** Para todo Adquirente sin condición.

Gestión de Negocios Manifestación De Compra

Seleccionará una de las opciones, y luego completará la siguiente información:

|                                                            |            |                                                           |    | 🖍 Copiar De    | + Nu |
|------------------------------------------------------------|------------|-----------------------------------------------------------|----|----------------|------|
|                                                            | G          | estion De Negocios                                        |    |                |      |
|                                                            |            |                                                           |    |                |      |
| Mostrar 10 🔻 registros                                     |            |                                                           |    |                |      |
| Mostrar 10 v registros Apellido y Nombre / Razón Social    | •          | Documento / Clave Fiscal                                  | ŧ  | Parte Indivisa | ÷    |
| Mostrar 10 v registros<br>Apellido y Nombre / Razón Social | A Ningun ( | Documento / Clave Fiscal<br>dato disponible en esta tabla | \$ | Parte Indivisa | ÷    |

Los datos de Para Si, se indicarán tildando la casilla de verificación y cargando la parte Indivisa.

| Para Sí | Parte Indivisa | 1 |  |
|---------|----------------|---|--|
|         |                |   |  |

Desde el botón Nuevo, irá agregando una a una las personas para las que compra tanto en Gestión de Negocios como Manifestación de Compra.

|                                     |                               |                     |         | 🖍 Copiar De 🕇  | Nuev |
|-------------------------------------|-------------------------------|---------------------|---------|----------------|------|
|                                     | Gestion De N                  | egocios             |         |                |      |
| lostrar 10 🔻 registros              |                               |                     |         |                |      |
| Apellido y Nombre / Razón<br>Social | ▲ Documento / Clave<br>Fiscal | ♦ Parte<br>Indivisa | ¢       |                |      |
|                                     | Ningun dato disponib          | le en esta tabla    |         |                |      |
| ostrando registros del 0 al 0 de un | total de O registros          |                     |         | Anterior Sigui | ente |
|                                     | Persona Física                | OPersona Ju         | irídica |                |      |
| Apellido y Nombre:                  |                               |                     |         |                |      |
| * Tipo Documento:                   | DOCUMENTO NACIONAL DE IDE     | N' V Número:        |         |                |      |
| * Proporción:                       | 1 /                           | 1                   |         | )              |      |
|                                     |                               |                     |         |                |      |
|                                     | 🗙 Cancelar                    | 💾 Agregar           |         |                |      |
|                                     | (*) Datos oblig               | atorios.            | _       |                |      |

Seleccionará el tipo de persona (física o Jurídica) e ingresará los datos requeridos. Luego presionando Agregar, se incorporará la persona a la grilla superior. Esto lo repetirá para cada persona que sea necesario.

#### **5.3.-** Dominio Fiduciario:

Para todo adquirente sin condición

| ✓Dominio Fiduciario   |    |
|-----------------------|----|
| Sujeto a Condición    |    |
|                       |    |
| Sujeto A Plazo        |    |
|                       | 1  |
| Prohibición de:       |    |
| Disponer              |    |
| Gravar                |    |
|                       | // |
| Datos del Fideicomiso |    |
|                       |    |

Al marcar Dominio Fiduciario, tendrá que seleccionar Sujeto a condición o a Plazo (será requerido uno de los dos).

Luego completar los campos que sea necesarios detallar (Prohibición de Disponer y/o Gravar)

#### 5.4.- Representación en ejercicio de la patria potestad / relación Parental:

Sólo se visualizará en esta sección cuando se trate de un adquirente menor de edad. Será un recordatorio de que deberá manifestarlo dado que para otro adquirente se hará por la pantalla de Representantes habitual.

#### Representación

Representación en ejercicio de la patria potestad / relación Parental
Otras(Poderes, Judiciales, etc.)

Esta sección estará seleccionada automáticamente para menores de edad, teniendo que agregar los representantes por el modo habitual de la minuta.

#### NOTA IMPORTANTE:

Una vez que se detallan todas las manifestaciones correspondientes al ADQUIERENTE, tendrá que presionarse el botón Guardar, al pie de la pantalla para que los datos queden registrados.

| X Cancelar    | 🗎 Guardar  |
|---------------|------------|
| (*) Datos obl | igatorios. |

## **4- Observaciones Reservadas**

Esta sección de sólo lectura y cuyo objetivo es la fácil visualización para el Calificador estará accesible desde la sección:

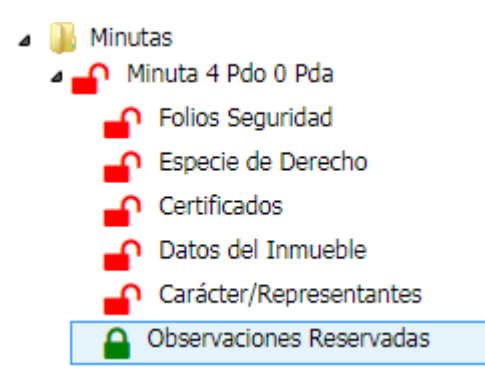

Se podrán visualizar todas las manifestaciones registradas por Adquirente:

| de SOUMOULOUL PARLO HERNAN                             |                           |                |  |
|--------------------------------------------------------|---------------------------|----------------|--|
|                                                        |                           |                |  |
| Gestión de Negocio: Si                                 |                           |                |  |
| Se adquiere en gestión de negocios para:               |                           |                |  |
| Para S                                                 | í: Si Parte Indivisa: 1/2 | 2              |  |
| Ap y Nombre/ Razón Social                              | Documento/cuit            | Parte Indivisa |  |
| Persona 1                                              | DNI 23358100              | 1/2            |  |
| Dominio Fiduciario: Si                                 |                           |                |  |
| Sujeto a Condición: detalle de condici<br>Probibilidad | ón                        |                |  |
| Disponer:Si Grabar:No                                  |                           |                |  |
| Detalle de Prohibición                                 |                           |                |  |
| betatte de l'rombielon                                 |                           |                |  |

Observaciones Reservadas

## **5- Copiar Minutas**

Se incorpora la posibilidad de copiar íntegramente una minuta a otra, sin tener que copiar sección a sección.

Para acceder a esta posibilidad, desde la carpeta Minuta, como se indica en la siguiente imagen:

| a 퉬 Minutas                                                                         |         |            |                                             |                         |           |        |         |      |
|-------------------------------------------------------------------------------------|---------|------------|---------------------------------------------|-------------------------|-----------|--------|---------|------|
| a 🗗 Minuta 120 Pdo 0                                                                | ) Pda   |            | A                                           | l hacer                 | clic en l | a carp | peta de |      |
| Folios Segurid                                                                      | ad      |            | m                                           | iinutas,                | se desp   | legará | en el   |      |
|                                                                                     |         |            | pa                                          | anel iz                 | zquierdo  | toda   | s las   |      |
|                                                                                     |         |            | m                                           | inutas                  | aue       | se     | están   |      |
|                                                                                     |         |            |                                             |                         |           |        |         |      |
| + Crear Minuta Excepción                                                            |         |            | Listado de Minutas                          |                         |           |        |         | ~    |
| ← Crear Minuta Excepción Mostrar 10      ▼ registros                                |         |            | Listado de Minutas                          |                         |           |        |         | 28-) |
| ← Crear Minuta Excepción Mostrar 10 ▼ registros Nro Minuta. ▲ Cod. Partido          | Partida | Subparcela | Listado de Minutas<br>Certificado Catastral | Тіро                    | Acciones  |        | <       | 280) |
| ← Crear Minuta Excepción  Mostrar 10      registros  Nro Minuta.  Cod. Partido  120 | Partida | Subparcela | Listado de Minutas<br>Certificado Catastral | <b>Tipo</b><br>Original | Acciones  |        | ×       | 28-  |

Desde el botón Copiar Minuta de la minuta correspondiente, podrá generar una copia idéntica, con todos los datos de la minuta.

El sistema la generará con el siguiente número de minuta que corresponda para la escritura y podrá acceder a las secciones y modificar los datos necesarios hasta que la cierre y la presente.